### PEDOMAN PENGGUNAAN GRAMMARLY

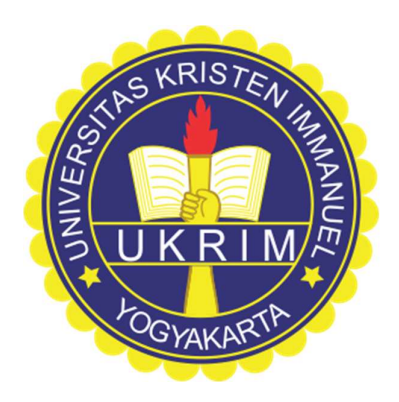

### Disusun oleh: LEMBAGA PENELITIAN DAN PENGABDIAN KEPADA MASYARAKAT UNIVERSITAS KRISTEN IMMANUEL

### YOGYAKARTA

# Properti LPPM UKRIM. Untuk kalangan sendiri.

#### KATA PENGANTAR

Puji syukur dipanjatkan ke hadirat Tuhan, yang atas rahmat-Nya dan penyertaan-Nya Modul Penggunaan Fasilitas Grammarly ini dapat terselesaikan.

Modul Penggunaan Fasilitas Grammarly ini dibuat dengan tujuan untuk meningkatkan literasi penulisan yang disertai dengan ketersediaan akses fasilitas Grammarly. Semoga modul ini bisa bermanfaat bagi Sivitas Akademika Universitas Kristen Immanuel.

Pedoman Penggunaan Fasilitas Grammarly ini tidak lepas dari kekurangan. Untuk itu, diharapkan adanya kritik, saran dan usulan demi meningkatkan kualitas literasi penulisan menggunakan fasilitas Grammarly.

Disetujui oleh:

Ag. Rudyato Himamunanto, S.Si, M.Kom.

Ketua LPPM UKRIM

# DAFTAR ISI

| Halaman Sampul Depan                | i   |
|-------------------------------------|-----|
| KATA PENGANTAR                      | ii  |
| DAFTAR ISI                          | iii |
| PENTINGNYA PUBLIKASI                | 1   |
| PENERJEMAHAN BAHASA NASKAH ILMIAH   | 2   |
| CARA PENGGUNAAN FASILITAS GRAMMARLY | 9   |
| DAFTAR PUSTAKA                      | 18  |

#### PENTINGNYA PUBLIKASI

Perguruan tinggi memiliki kewajiban untuk menyelenggarakan pendidikan, penelitian dan pengabdian kepada masyarakat. Pendidikan merupakan perwujudan suasana belajar dan proses pembelajaran untuk mengembangkan potensi peserta didik. Penelitian di Perguruan Tinggi diarahkan untuk mengembangkan ilmu pengetahuan dan teknologi, serta meningkatkan kesejahteraan masyarakat dan daya saing bangsa. Pengababdian kepada masyarakat bertujuan untuk mengamalkan dan membudayakan ilmu pengetahuan dan teknologi untuk memajukan kesejahteraan umum dan mencerdaskan kehidupan bangsa.

Perwujudan kewajiban perguruan tinggi tersebut telah diatur dalam UU RI Nomor 12 Tahun 2022 tentang Pendidikan Tinggi, termasuk pengaturan hasil penelitian dan hasil pengabdian kepada masyarakat. Hasil penelitian yang didapatkan bermanfaat untuk (1) pengayaan ilmu pengetahuan dan teknologi serta pembelajaran; (2) peningkatan mutu Perguruan Tinggi dan kemajuan peradaban bangsa; (3) peningkatan kemandirian, kemajuan, dan daya saing bangsa; (4) pemenuhan kebutuhan strategis pembangunan nasional; dan (5) perubahan masyarakat Indonesia menjadi masyarakat berbasis pengetahuan. Melalui Pasal 46 ayat 2, hasil penelitian diwajibkan untuk disebarluaskan dengan cara diseminarkan, dipublikasikan, dan/atau dipatenkan oleh perguruan tinggi. Hal ini terkecuali bagi hasil penelitian yang bersifat rahasia, mengganggu, dan/atau membahayakan kepentingan umum. Dalam UU tersebut, makna dipublikasikan memiliki arti bahwa hasil penelitian dimuat dalam jurnal ilmiah yang terakreditasi dan/atau buku yang telah diterbitkan oleh Perguruan Tinggi atau penerbit lainnya dan memiliki International Standard Book Number (ISBN). Hasil pengabdian kepada masyarakat digunakan untuk proses pengembangan ilmu pengetahuan dan teknologi, pengayaan sumber belajar, dan/atau untuk pembelajaran dan pematangan Sivitas Akademika. Berkaitan dengan pengembangan ilmu pengetahuan dan teknologi, publikasi merupakan salah satu luaran yang perlu dibuat oleh dosen. Dalam UU tersebut Pasal 12 ayat 3 juga disampaikan bahwa dosen secara perseorangan atapun berkelompok, wajib menulis buku ajar, yang diterbitkan oleh Perguruan Tinggi dan/atau publikasi ilmiah sebagai salah satu sumber belajar dan unutk pengembangan budaya akademik serta pembudayaan kegiatan baca tulis bagi Sivitas Akademika.

Publikasi ilmiah yang paling umum dilakukan adalah dengan publikasi melalui jurnal ilmiah. Berdasarkan Permenristekdikti RI Nomor 9 Tahun 2018 tentang Akreditasi Jurnal Ilmiah, terdapat enam fungsi dari jurnal ilmiah. (1) Meregistrasi kegiatan kecendekiaan. (2) Mengarsipkan temuan hasil kegiatan kecendekiaan ilmuan. (3) Mengakui hasil kegiatan yang memenuhi persyaratan ilmiah. (4) Mendiseminasikan hasil kegiatan kecendekiaan. (5) Mendiseminasikan hasil pengabdian kepada masyarakat. (6) Melindungi hasil karya peneliti/cendekiawan.

Publikasi pada jurnal ilmiah saat ini sudah berkergerak kepada publikasi ilmiah yang menggunakan bahasa Inggris. Penggunaan bahasa Inggris ini dilakukan berdasarkan pada target pembaca ilmiah yang merupakan audiens akademik yang luas (Lopez-Navarro *et al.*, 2015). Penerapan penggunaan bahasa Inggris ini dapat melancarkan proses sumbangsih perspektif, ilmu dan pengetahuan ilmiah (Bitetti dan Ferreras, 2017). Hal ini menjadi dorongan bagi sivitas akademika untuk dapat meningkatkan publikasi ilmiah terkait hasil penelitian dan pengabdian kepada masyarakat dengan menggunakan bahasa Inggris.

#### PENERJEMAHAN BAHASA NASKAH ILMIAH

Publikasi karya ilmiah dalam bahasa Inggris dapat meningkatkan sumbangsih ilmiah dalam dunia akademik. Penggunaan bahasa Inggris juga dapat dimaksimalkan dengan penggunaan perangkat lunak Grammarly. Naskah ilmiah yang ditulis dalam bahasa Indonesia dapat diterjemahkan menjadi naskah ilmiah yang berbahasa Inggris. Kemajuan teknologi telah dapat memfasilitasi penerjemahan bahasa tersebut tanpa harus melakukan penerjemahan bahasa secara satu demi satu. Penerjemahan bahasa dari suatu kesatuan naskah secara otomatis dapat dilakukan dengan mengakses:

(1) OnlineDocTranslator (https://www.onlinedoctranslator.com/en/translationform) dan

(2) Google Translate (<u>https://translate.google.com/?sl=auto&tl=en&op=docs</u>).

Cara Menggunakan OnlineDocTranslator

- 1. Pastikan komputer telah terkoneksi dengan jaringan internet.
- 2. Buka program internet seperti Google Chrome.
- 3. Masukkan alamat website OnlineDocTranslator yaitu: <u>https://www.onlinedoctranslator.com/en/translationform</u>. Tampilan awal website akan terlihat seperti berikut ini.

| Ø       | Free Online Translator - Preserve: X +                                        | ~     | -     | ٥                   | ×              |
|---------|-------------------------------------------------------------------------------|-------|-------|---------------------|----------------|
| ÷       | → C ( in onlinedoctranslator.com/en/translationform                           | Gé    | \$    |                     | ) :            |
|         | ← Ads by Google<br>Send feedback Why this ad? ⊙                               |       |       |                     | Î              |
| f       |                                                                               |       |       |                     |                |
| y       |                                                                               |       |       |                     |                |
| ¢       |                                                                               |       |       |                     |                |
|         |                                                                               |       |       | _                   |                |
| P       | DocTranslator Translator Contact API Convert a PDF to Word Convert PDF to JPG | Split | a PDF | -                   |                |
| 10<br>M | Ultra-Compress Images                                                         |       |       |                     |                |
| in      |                                                                               |       |       |                     |                |
| Ê       | < Ads by Goodle                                                               |       |       |                     |                |
| t       | Ads by Google                                                                 |       |       |                     |                |
| +       | Stop seeing this ad Why this ad? ①                                            |       |       | Privacy -           | Terms -        |
| Ť       | iz 29°C 📲 🔎 💭 🏣 🗖 📹 🧬 💶 💩 📾 🛅 🗋 👭 🔂 📀 🦿                                       | ~ <   | r ()  | → <sub>08/11.</sub> | 14:51<br>/2022 |

4. Pada bagian bawah dari halaman website yang sama, terdapat kotak untuk mengunggah file naskah yang akan diterjemahkan.

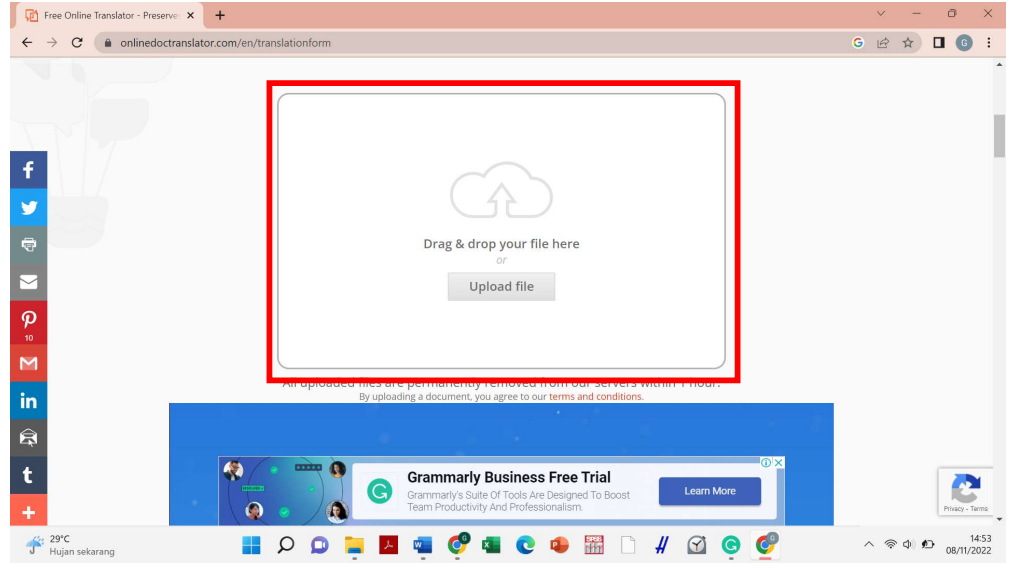

5. Pilih pilihan "Upload File".

| Tree Online Translator - Preserve: 🗙 🕂                                                                                                    |                                                                                                    | ~ - 0 X                       |
|----------------------------------------------------------------------------------------------------|----------------------------------------------------------------------------------------------------|-------------------------------|
| $\leftrightarrow$ $\rightarrow$ C ( an onlinedoctranslator.com/en/translator.com/en/trans | slationform                                                                                                    | G 🖻 🖈 🗖 🌀 🗄                   |
| f<br>♥                                                                                                    | Drag & drop your file here                                                                                                 | Î                             |
| <b>9</b><br><b>1</b><br><b>1</b>                                                                                                    | All uploaded files are permanently removed from our servers within 1 hour.                                                 |                               |
| t                                                                                                    | Crammarly Business Free Trial     Grammarly Suite of Tools Are Designed To Boost     Team Productivity And Professionalism | Prisey - Tems                 |
| 🚰 29°C 📕                                                                                                    | Q 📮 📕 🖷 🦿 💶 😋 🗣 🚟 🗋 # 🖾 🤤 🦿                                                                                                | へ 奈 (中) 約 14:53<br>08/11/2022 |

6. Kotak penyimpanan file akan terbuka dan kemudian pilih file naskah yang akan diterjemahkan yang diakhiri dengan memilih pilihan "Open".

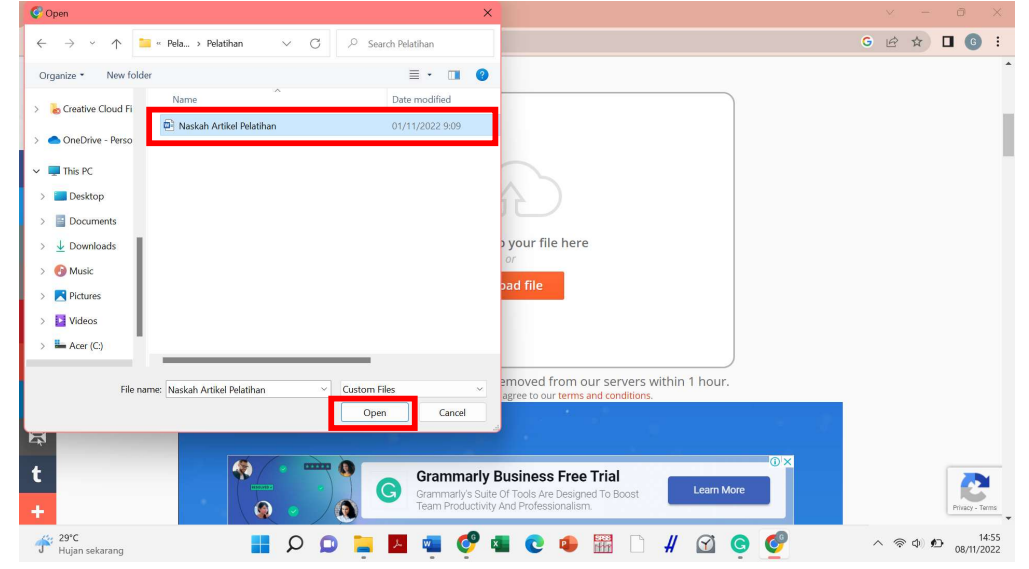

7. Apabila file naskah sudah berhasil terunggah, maka tampilan seperti ini akan ditampilkan.

| 🔯 Free Online Translator - Preserve 🗙 🕂                                    |   | $\sim$     | -             | 0      | ×               |
|----------------------------------------------------------------------------|---|------------|---------------|--------|-----------------|
| ← → C ( a onlinedoctranslator.com/en/translationform                       | G | ė          | ☆             |        | •               |
| Instantly Translate a Document                                             |   |            |               |        | Î               |
| f                                                                          |   |            |               |        |                 |
| ≥ 25 KB<br>Raskah Artik                                                    |   |            |               |        |                 |
|                                                                            |   |            |               |        |                 |
| All uploaded files are permanently removed from our servers within 1 hour. |   |            |               |        |                 |
|                                                                            |   |            |               |        |                 |
| t<br>Waiting for securepubadisg doubleclicknet.                            |   |            |               | Privac | - Terms         |
| 🕂 29°C 🔡 📕 🔎 💭 📜 📕 🚳 🦿 🔹 😨 🔹 🛗 🗋 👭 🔂 😨 🦿                                   | ~ | <b>3</b> 🤅 | р ф) <b>,</b> | D 08/1 | 15:08<br>1/2022 |

8. Pada bagian bawah halaman website ini, pengguna akan diminta untuk memilih bahasa sebelum dan sesudah diterjemahkan. Setelah memilih bahasa, selanjutnya pilihlah pilihan "Translate".

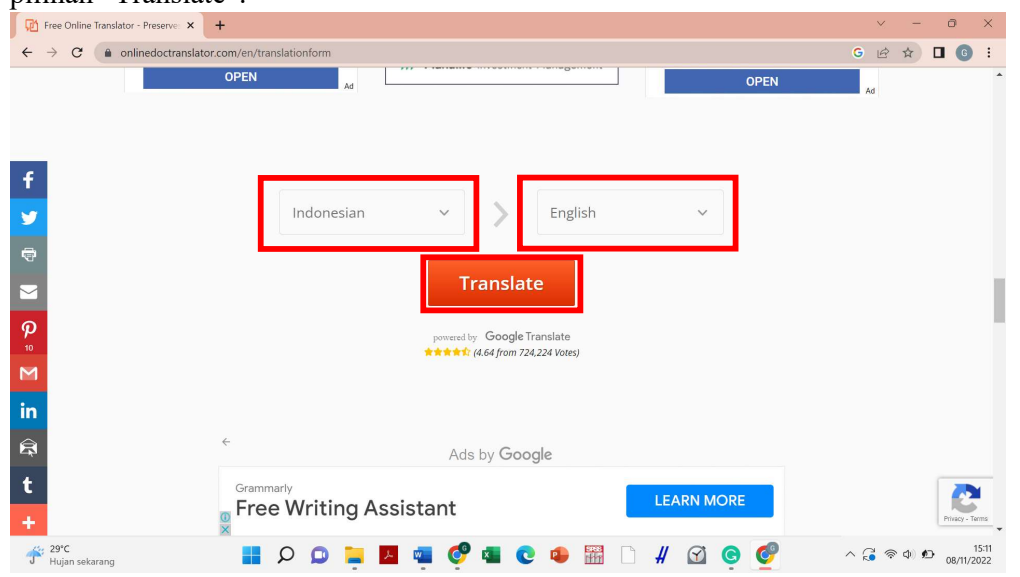

9. Setelah selesai diproses, pilih pilihan "Download your translated document" untuk mengunduh file naskah yang sudah diterjemahkan menjadi naskah berbahasa Inggris.

| ← →            | → C                                                                                                    | G                       | € ☆   | •               | :           |
|----------------|----------------------------------------------------------------------------------------------------|-------------------------|-------|-----------------|-------------|
|                |                                                                                                    | IES                     |       |                 | ^           |
|                | The Foundation for Critical Thinking <sup>+</sup> Ads by Google <sup>+</sup> Ads b                                                                                                    | by Google               |       |                 |             |
| f              | criticalthinking.org                                                                                                    | d feedback              |       |                 |             |
|                | For 42 years, our 591(c3) ano-profit with the set of the set of th | this ad? <sup>(1)</sup> |       |                 |             |
| <b>•</b>       | We offer an annual critical thinking conference,<br>professional development and critical thinking                                                                                                    |                         |       |                 |             |
| ē              | training, accredited online courses, and an online<br>resource center and membership website, The Center<br>for Critical Thinking Community. Please donate                                                                                                    |                         |       |                 | 1           |
| $\leq$         | to The Foundation for<br>Critical Thinking today. DONATE NOW                                                                                                    |                         |       |                 |             |
| P              |                                                                                                    |                         |       |                 |             |
| 10             |                                                                                                    |                         |       |                 |             |
| Μ              | Download your translated document                                                                                                    |                         |       |                 |             |
| in             | Download your dansated documenta                                                                                                    |                         |       |                 |             |
| Â              | powered by Google Translate                                                                                                    |                         |       |                 |             |
| +              | Does this see The Foundation for Critical Thinking                                                                                                    | W/2                     |       |                 |             |
| •              | Save time Join us in promoting critical thinking in education and society.                                                                                                    | No.                     |       |                 |             |
| Waiting fo     | g for www.onlinedoctranslator.com                                                                                                    | P NO AGAINA             |       |                 | •           |
| <sup>2</sup> ⊬ | ; 29'C 📲 🔎 💭 📜 💆 👰 🞯 🖬 🕐 🗰 🖸 👭 😭 🤤                                                                                                    | ) 🔮 🛛 🖓                 | s 🔿 🖉 | ) 1:<br>08/11/2 | 5:18<br>022 |

#### Cara Menggunakan Google Translate

- 1. Pastikan komputer sudah terhubung dengan jaringan internet.
- 2. Buka program internet seperti Google Chrome.

3. Masukkan alamat website Google Translate khusus untuk penerjemahan file yaitu <u>https://translate.google.com/?sl=auto&tl=en&op=docs</u>.

4. Pilih pilihan "Browse your computer" untuk memilih file naskah yang akan diterjemahkan.

| 🗛 Google Translate × +                                                             | ~ - 0 ×                     |
|------------------------------------------------------------------------------------|-----------------------------|
| ← → C (a) translate.google.com/?sl=auto&ttl=en&cop=docs                            | G 🖻 🕸 🗖 🕒 E                 |
| Google Translate                                                                   | # <b>G</b>                  |
| ౫́ <sub>A</sub> Text         Documents         ⊕ Websites                          |                             |
| DETECT LANGUAGE ENGLISH SPANISH FRENCH V +- <sup>-+</sup> ENGLISH SPANISH ARABIC V |                             |
| Characterist                                                                       |                             |
|                                                                                    |                             |
| Browse your computer                                                               |                             |
| Powered by Google Cloud Translation                                                |                             |
|                                                                                    | Send feedback               |
|                                                                                    |                             |
| Waling for play appople.com                                                        |                             |
| 🔗 29°C 📲 🔎 💭 📜 🖾 👰 🗐 😨 📣 🔛 🗋 🗍 🖉 🧕 🧟                                               | ∧ 🔏 🗇 🏚 15:21<br>08/11/2022 |

5. Jendela penyimpanan selanjutnya akan terbuka. Pilih file naskah yang akan diterjemahkan dan kemudian pilih pilihan "Open".

| C Open                                                                                           | ×                           |                                          | ~ - 0 X                     |
|--------------------------------------------------------------------------------------------------|-----------------------------|------------------------------------------|-----------------------------|
| $\leftarrow$ $\rightarrow$ $\checkmark$ $\uparrow$ 📮 « Pela $\rightarrow$ Pelatihan $\checkmark$ | C 🖉 Search Pelatihan        |                                          | G 🖻 🕸 🗖 🚯 🗄                 |
| Organize • New folder                                                                            | ≡· <b>□</b> 0               |                                          | ₩ G                         |
| >  OneDrive - Perso                                                                              | Data modified               | 1                                        |                             |
| This PC                                                                                          | 01/11/2022 9:09             |                                          |                             |
| Desktop     Documents     Documents                                                              |                             | e <sup>→</sup> ENGLISH SPANISH ARABIC ∨  |                             |
| Ownicedos      Omusic      Pictures      Difference                                              |                             | a document<br>potx, or .xlsx. Learn more |                             |
| <ul> <li>Acer (C)</li> <li>Alice (D:)</li> </ul>                                                 |                             | pur computer                             |                             |
|                                                                                                  |                             | pogle Cloud Translation                  |                             |
| File name: Naskah Artikel Pelatihan                                                              | Custom Files<br>Open Cancel |                                          | Send feedback               |
|                                                                                                  | 0                           | * 2                                      |                             |
| 🕂 29°C                                                                                           | ) 🗩 🔚 📕 🚭 💕 I               | s 😳 😒 🕌 🗋 🖌 🖸 🗧                          | ∧ 🔏 🗇 ♠ 15:22<br>08/11/2022 |

6. File naskah yang sudah terunggah akan ditampilkan seperti berikut.

| Google Translate x +     ← → C in translate google com//sil=auto&til=en&op=docs | ✓ - □ × G ☆ □ G :           |
|---------------------------------------------------------------------------------|-----------------------------|
| ≡ Google Translate                                                              | # G                         |
| XA Text Documents   Websites                                                    |                             |
| DETECT LANGUAGE ENGLISH SPANISH FRENCH V +* ENGLISH SPANISH ARABIC V            |                             |
| Naskah Artikel Pelatihan.docx                                                   |                             |
| Powered by Google Cloud Translation                                             |                             |
| 3                                                                               | Send feedback               |
| 🔗 29°C 🔠 📕 🔎 💭 📜 🗖 🥶 🧐 🖷 😋 📣 🚟 🗋 👭 🕥 🥥 💇                                        | ^ 🔏 ♥ ♥ 15:23<br>08/11/2022 |

7. Pengguna akan diminta untuk memilih bahasa sebelum dan sesudah penerjemahan. Pemilihan bahasa dapat dilakukan dengan memilih simbol yang diberi keterangan kotak merah seperti di bawah ini. Setelah memilih bahasa, pilih pilihan "Translate".

| Sp Google Translate X +                                                  | ~ - @ X                        |
|--------------------------------------------------------------------------|--------------------------------|
| ← → C (a) translate.google.com/?sl=id&tl=en&op=docs                      | G 🖻 🖈 🗖 🜀 🗄                    |
| ≡ Google Translate                                                       | # <b>G</b>                     |
| 🕅 Text 🕒 Documents 🔀 Websites                                            |                                |
| DETECT LANGUAGE INDONESIAN ENGLISH SPANISH V +* ENGLISH SPANISH ARABIC V |                                |
|                                                                          |                                |
| Naskah Artikel Pelatihan.docx X                                          |                                |
| Translate                                                                |                                |
| S Powered by Google Cloud Translation                                    |                                |
|                                                                          | Send feedback                  |
|                                                                          |                                |
| (I) <b>*</b>                                                             |                                |
| 🕆 Hujan sekarang 📕 🔎 📮 📕 🧧 💞 📲 💽 🗣 🚟 🗋 👭 🙆 🧟                             | へ 🔏 奈 Φ) 約 15:25<br>08/11/2022 |

9. Apabila file naskah sudah selesai diterjemahkan, maka tampilan seperti ini akan ditampilkan. Pengguna dapat memilih pilihan "Download translation" untuk mengunduh file naskah yang sudah diterjemahkan.

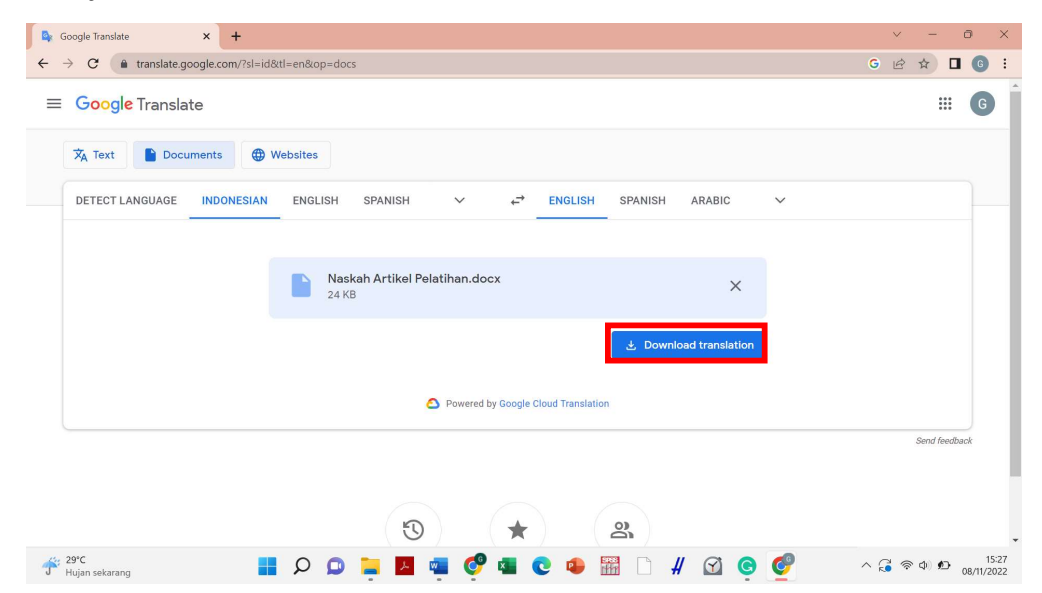

#### CARA MENGGUNAKAN FASILITAS GRAMMARLY

Instalasi Aplikasi Grammarly

1. Pastikan komputer telah terhubung dengan jaringan internet.

2. Buka aplikasi internet seperti Google Chrome.

3. Buka alamat website untuk mengunduh aplikasi Grammarly https://www.grammarly.com/desktop/windows.

#### 4. Pilih pilihan "Download Grammarly".

| <image/> <complex-block><complex-block><complex-block></complex-block></complex-block></complex-block>                                                                                                    | Grammarly for Windows   Gramm × +                                                                                                    |                                                                                                    | ~ - 0 X   |
|----------------------------------------------------------------------------------------------------|----------------------------------------------------------------------------------------------------|----------------------------------------------------------------------------------------------------|-----------|
| <section-header><text><text></text></text></section-header>                                                                                                    | ← → C (▲ grammarly.com/desktop/windows                                                                                                    |                                                                                                    | 🖻 🖈 🗖 🚳 i |
| Crammarly for Windows   An all-in-one writing assistant that works on your desktop and in your browser. Use it in apps, word processors, email cients, and more.   Download Grammarly It's free     Image: State in the intervent in the intervent intervent i |                                                                                                    |                                                                                                    |           |
| Brandmarthy for Windows         An all-in-one writing assistant that works on your desktop         and in your browser. Use it in apps, word processors, email         Download Grammarty It's free                                                                                                    |                                                                                                    | From Jordan W.                                                                                                    |           |
| An all-in-one writing assistant that works on your desktop<br>and in your browser. Use it in apps, word processors, email<br>clients, and more.                                                                                                    | Grammarly for Windows                                                                                                    | Re:                                                                                                    |           |
| An all-in- one writing assistant that works on your desktop and in your browser. Use it in apps, word processors, email clients, and more.                                                                                                    |                                                                                                    | Hi Tim,                                                                                                    |           |
| Sent I · Durand B · B @ @ B                                                                                                    | An all-in-one writing assistant that works on your desktop<br>and in your browser. Use it in apps, word processors, email<br>clients, and more. | Think we should be able to solve this issue for you.         Image: the solution of the solution of t | G         |
|                                                                                                    |                                                                                                    | see • Dood 8 ∨ 8 ∞ ©                                                                                                    |           |
|                                                                                                    |                                                                                                    |                                                                                                    | 0.16      |

5. Tampilan seperti ini kemudian akan muncul.

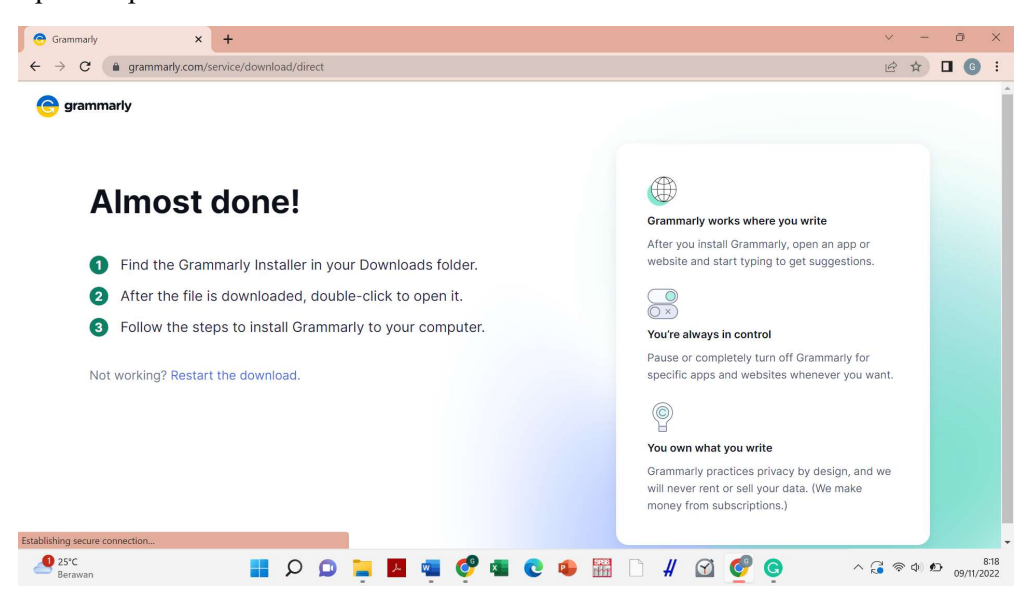

6. Periksa hasil unduhan dari website yang berupa aplikasi.

| Grammarly × +                                                                    |                                                                                                    | ×        | -      | Ø                |               | ×        |
|----------------------------------------------------------------------------------|----------------------------------------------------------------------------------------------------|----------|--------|------------------|---------------|----------|
| ← → C (a) grammarly.com/service/downl                                            | oad/direct                                                                                                    | Ê        | ☆      |                  | 6             | :        |
| e grammarly                                                                      | Grammarly - □ X     O     New -      X     O     T     ED     E     C     T     Sort -      EView -      ···                                                                                                    |          |        |                  |               |          |
| Almost done                                                                      | ← → ~ ↑ → • Work → LPPM → Grammarly ~ C<br>> Search Grammarly you write                                                                                                    |          |        |                  |               |          |
| <ol> <li>Find the Grammarly Inst.</li> <li>After the file is download</li> </ol> | Creative Cloud Files     Creative Cloud Files     Creative Cloud F | i.       |        |                  |               |          |
| Sollow the steps to insta<br>Not working? Restart the downlop                    | Desktop     Decuments     Off Grammarly for     J    Downloads     Ownloads     Ownloads     Ownloads                                                                                                    | ant.     |        |                  |               |          |
|                                                                                  |                                                                                                    | we       |        |                  |               |          |
| GrammarlyInstallerexe                                                            |                                                                                                    |          | 5      | Show a           | a             | ×        |
| 25°C<br>Berawan                                                                  | ^                                                                                                    | <b>i</b> | ° ¢0 ∮ | D <sub>09/</sub> | 8:2<br>11/202 | 20<br>22 |

### Akses Masuk Grammarly

- 1. Pilih aplikasi tersebut untuk dijalankan.
- 2. Proses instalasi akan dimulai.

3. Proses instalasi yang berhasil akan menampilkan tampilan seperti berikut. Pilih pilihan "Sign in to existing account".

| <ul> <li>c a grammarly (de grammarly)</li> <li>c a feind the Gra</li> <li>a feind the Gra</li> <li>a follow the sti</li> <li>b follow the sti</li> <li>b follow the sti</li> <li>b follow the sti</li> <li>c a follow the sti</li> <li>c a follow the sti<th>📀 Grammarly 🗙 🗙</th><th>+</th><th></th><th>✓ - ∅ ×</th></li></ul> | 📀 Grammarly 🗙 🗙                                                                                                    | +                                                                                                    |                                                                                                    | ✓ - ∅ ×                                             |
|----------------------------------------------------------------------------------------------------|----------------------------------------------------------------------------------------------------|----------------------------------------------------------------------------------------------------|----------------------------------------------------------------------------------------------------|-----------------------------------------------------|
| Image: Spreammary service of spreammary service of spre                                                                            | $\leftrightarrow$ $\rightarrow$ C $($ grammarly.com                                                                                 | /service/download/direct                                                                                               |                                                                                                    | 🖻 🖈 🗖 🜀 🗄                                           |
| <ul> <li>Almost</li> <li>Find the Gra</li> <li>After the find</li> <li>To follow the st</li> <li>Follow the st</li> <li>To tworking? Rest</li> <li>Sing up for fine</li> <li>Sing up for fine</li> <li>S</li></ul>                                                       | e grammarly                                                                                                    | C grammariy                                                                                                    |                                                                                                    | ×                                                   |
| Sign up for free         Sign in to existing account >         You choose where Grammarly works >         sign, and we         will never rent or sell your data. (We make money from subscriptions.)                                                                                                    | <ol> <li>Find the Grat</li> <li>Find the Grat</li> <li>After the file</li> <li>Follow the st</li> <li>Not working? Resta</li> </ol> | Grammarly is up<br>and running<br>Start typing in an app or on a website, and you'll<br>see Grammarly's widget appear. | To: Jane Doe<br>Hi Jen,<br>I hope your well. Can we catch up<br>today? I'd really appreciate your input<br>on my presentation for tomorrow's<br>meeting. | n app or<br>gestions.<br>narly for<br>rer you want. |
|                                                                                                    | € 25°C                                                                                                    | Sign up for free Sign in to existing account                                                                           | You choose where Grammarly works > will never rent or sell your da money from subscriptions.)                                                            | sign, and we<br>ta. (We make                        |

4. Masukkan email akses yang diikuti dengan memilih pilihan "Continue". Untuk informasi terkait email akses, silahkan menghubungi Bagian Sistem Informasi, Publikasi, Paten dan HKI LPPM Universitas Kristen Immanuel.

| Login   Grammarly      × +                                                     |                                                                                                    | $\sim$   | -           | đ     | ×               |
|--------------------------------------------------------------------------------|----------------------------------------------------------------------------------------------------|----------|-------------|-------|-----------------|
| $\leftrightarrow$ $\rightarrow$ X (a grammarly.com/signin/app?client_id=window | $ws Extension \& code\_challenge = Eo1KehLAyA-Ob754ZFukRseasC9qhi3-WdVJqy2SKyY \& showSuccessState = true and the state of the state of t$ | Ċ        | ☆           |       | <b>G</b> :      |
| 😑 grammarly                                                                    |                                                                                                    |          |             |       | Î               |
|                                                                                |                                                                                                    |          |             |       |                 |
|                                                                                |                                                                                                    |          |             |       |                 |
|                                                                                | Sign in Ldon't have an account                                                                                                    |          |             |       |                 |
|                                                                                | Email                                                                                                    |          |             |       |                 |
|                                                                                | Effidi                                                                                                    |          |             |       |                 |
|                                                                                | Continue                                                                                                    |          |             |       |                 |
|                                                                                | <u>Can't sign in?</u>                                                                                                    |          |             |       |                 |
|                                                                                | G Sign in with Google >                                                                                                    |          |             |       |                 |
|                                                                                | Sign in with Facebook                                                                                                    |          |             |       |                 |
|                                                                                | Sign in with Apple >                                                                                                    |          |             |       |                 |
|                                                                                | This site is protected by reCAPTCHA and the Google <u>Privacy Policy</u><br>and <u>Terms of Service</u> apply.                                                                                                    |          |             |       |                 |
|                                                                                | Terms and Conditions - Privacy Policy - CA Privacy Notice                                                                                                    |          |             |       | •               |
| Street Berawan                                                                 | 📜 📕 🖷 🥩 💶 🕲 🥵 🚟 🗋 👭 🗹 🧐 💿 👘 🦄                                                                                                    | <b>i</b> | ф) <b>(</b> | D 09/ | 8:24<br>11/2022 |

5. Masukkan password dan kemudian pilih pilihan "sign in". Untuk informasi terkait password, silahkan menghubungi Bagian Sistem Informasi, Publikasi, Paten dan HKI LPPM Universitas Kristen Immanuel.

| grammarly |                              |                                |   |  |
|-----------|------------------------------|--------------------------------|---|--|
|           | Sign in                      | <u>l don't have an account</u> | 1 |  |
|           | Email<br>Ippm@ukrimuniversit | ty.ac.id                       |   |  |
|           | Password                     | ٥                              |   |  |
|           |                              | Sign in                        |   |  |
|           | Ca                           | an't sign in?                  | _ |  |
|           | G Sign in with Google        | e >                            | ] |  |
|           | G Sign in with Faceb         | ook >                          | ] |  |
|           | Sign in with Apple           | >                              |   |  |

6. Ketika berhasil masuk maka tampilan seperti ini akan ditampilkan. Kemudian, pilih pilihan "Open Grammarly".

| 😁 Grammarly                                   | × Grammarly                            | ×   +                                                                                                    |         | ~        | - | ٥                | ×           |
|-----------------------------------------------|----------------------------------------|----------------------------------------------------------------------------------------------------|---------|----------|---|------------------|-------------|
| $\leftrightarrow$ $\rightarrow$ $C$ $(h)$ gra | mmarly.com/signin/app/success?client_i | =windowsExtension&code_challenge=na4-1_RcXYedcbn1WHIAVz3Hz77VFLpxb47RjWuju28&show                                                                                                    | Succe 💁 | É        | ☆ |                  | •           |
| e grammarly                                   | ,                                      | Signing you in to Grammarly<br>Click Open Grammarly on the dialog shown in the browser. If<br>you don't see a dialog, click Open Grammarly below.<br>Open Grammarly<br>Having trouble? Try logging in through the Grammarly Editor. |         |          |   |                  |             |
| ● 30°C<br>Berawan                             | 🖬 Q Q 📕                                | M 🔹 🧬 💶 🗨 🤹 🚟 🗋 # 🗹 🧬 🐵 🖪 🧮                                                                                                    | ^ 🔁 4   | (۹۵ مرا) | 5 | 9:2<br>09/11/202 | ecy - Terms |

# Pemeriksaan Naskah

# 1. Pilih "New Document"

| Grammarly X | Grammarly × +                                                                                                    |                                                                                                    |       | ~               | -               | ð                | ×          |
|-------------|----------------------------------------------------------------------------------------------------|----------------------------------------------------------------------------------------------------|-------|-----------------|-----------------|------------------|------------|
| ← → C       | c grammarly success                                                                                                    | =na4-1_RcXYedcbn1WHIAVz3Hz77VFLpxb47RjWuju28&showSucce                                                                                                   | · 07  |                 | \$              |                  | ) :        |
|             | Grammarly is up<br>and running<br>Start typing in an app or on a website, and you'll<br>see Grammarly's widget appear. | To: Jane Doe<br>Hi Jen,<br>I hope your well. Can we catch up<br>today? I'd really appreciate your input<br>on my presentation for tomorrow's<br>meeting. |       |                 |                 |                  |            |
|             | ① New Document @ Settings                                                                                              | You choose where Grammarly works >                                                                                                    |       |                 |                 | Priva            | cy - Terms |
| Berawan     | 📕 🔎 📮 📕 🖷 🧐 🖷 😋 🕯                                                                                                    | 🛢 🚟 🗋 # 🗹 🔮 🧕 📕 🔺                                                                                                    | . 🔏 🕏 | ⊳ <b>(</b> ∳) ¶ | D <sub>09</sub> | 9:20<br>/11/2022 | 0          |

2. Tampilan seperti ini akan muncul.

| e - Grammarly × +                                                               |                                                                                            | ~ - 0 ×                                           |
|---------------------------------------------------------------------------------|--------------------------------------------------------------------------------------------|---------------------------------------------------|
| $\leftrightarrow$ $\rightarrow$ <b>C</b> (a) app.grammarly.com/ddocs/1811709060 |                                                                                            | 🖻 ✿ 🗖 🚯 ፤                                         |
| ⓒ ≡→ Untitled document                                                          | All suggestions                                                                            | HIDE ASSISTANT >>                                 |
| Type or paste (Ctrl+V) your text here or u <u>pload</u> a document.             |                                                                                            | Overall score<br>Text is too short                |
|                                                                                 | ~                                                                                          | Goals<br>Adjust goals                             |
|                                                                                 |                                                                                            | All suggestions                                   |
|                                                                                 |                                                                                            | Correctness<br>No alerts                          |
|                                                                                 |                                                                                            | Clarity<br>So far so good                         |
|                                                                                 | Nothing to check yet<br>Start writing or upload a document<br>to see Grammarly's feedback. | Engagement<br>Nothing yet                         |
|                                                                                 |                                                                                            | Delivery<br>Nothing yet                           |
| ⑦ B I U   H1 H2   ∂   HΞ ΞΞ   %                                                 | D words *                                                                                  | 99 Plagiarism                                     |
| 🤔 30°C 📑 👂 📮 📕 👰 🌘                                                              | 🚰 🤹 🔹 🔛 🗋 # 🗹 💇 🤤 📕 👘                                                                      | 9:23<br>© (1) (1) (1) (1) (1) (1) (1) (1) (1) (1) |

3. Untuk mengunggah naskah, pilih pilihan yang disimbolkan dengan tiga garis mendatar pada bagian kiri atas halaman website.

| 📀 - Grammarly × +                                                                                                 | ~ - 0 X                            |
|----------------------------------------------------------------------------------------------------|------------------------------------|
| ← → C (▲ app.grammarly.com/ddocs/1811709060                                                                       | 🖻 🖈 🗖 🚳 i                          |
| All suggestions                                                                                                   | HIDE ASSISTANT >>                  |
| Type or paste (CtrI+V) your text here or upload a document.                                                       | Overall score<br>Text is too short |
|                                                                                                    | Goals<br>Adjust goals              |
|                                                                                                    | All suggestions                    |
|                                                                                                    | Correctness<br>No alerts           |
| ALL ALL ALL ALL ALL ALL ALL ALL ALL ALL                                                                           | Clarity<br>So far so good          |
| Nothing to check yet                                                                                              | Engagement                         |
| Start writing or upload a document<br>to see Grammarly's feedback.                                                | Nothing yet                        |
|                                                                                                    | Delivery<br>Nothing yet            |
| ⑦         B         I         U         H1         H2         ∅         HΞ         IΞ         X         0 words + | 99 Plagiarism                      |
| - 🖉 sorc 📲 🔎 💭 📜 🖾 🧔 🦿 🦉 💶 💿 🖉 🔛 📋 🖉 🧕 🦉                                                                          | ^ 🛃 🛜 Φ) 🗗 9:24 📵                  |

# 4. Pilih upload document

|          |                                |      |                                    |                                                                             |                 |        | -     |     |
|----------|--------------------------------|------|------------------------------------|-----------------------------------------------------------------------------|-----------------|--------|-------|-----|
| ×        | Close                          |      |                                    | All suggestions                                                             | н               | DE ASS | ISTAN | t > |
| ก        | My Grammarly                   |      |                                    |                                                                             | Overal          | l scor | e     |     |
|          | DOCUMENT                       |      | ir text here or upload a document. |                                                                             | Text is t       | oo sho | nt    | >   |
| (Ŧ       | New document                   |      |                                    |                                                                             |                 |        |       |     |
| <u>î</u> | Upload file .docx, .odt, .rtf, | .txt |                                    |                                                                             | Goals<br>Adjust | goals  |       | >   |
| Ł        | Download as .de                | locx |                                    | 57                                                                          |                 |        |       |     |
| þ        | Print Ctr                      | rl+P |                                    | " _ (L)                                                                     |                 |        |       | -   |
|          | EDIT                           |      |                                    |                                                                             | All SU          | Igesti | ions  |     |
|          | Undo Ctr                       | rl+Z |                                    |                                                                             | Correc          | tness  | 3     |     |
|          | Redo Ctr                       | rl+Y |                                    | AL.                                                                         | NO GIEL         |        |       |     |
|          | Cut Ctr                        | rl+X |                                    |                                                                             | Clarity         |        |       |     |
|          | Copy Ctrl                      | 1+C  |                                    |                                                                             | So far s        | > good |       |     |
| Ì        | Paste Ctr                      | rl÷V |                                    | Nothing to check yet                                                        | Engag           | emen   | t     |     |
|          | Select all Ctri                | rl+A |                                    | Start writing or upload a document<br>to see Grammariv's feedback.          | Nothing         | yet    |       |     |
| ŝ        | Editor settings                |      |                                    | <ul> <li>Andres Andres Andres Andres Andres Andres Andres Andres</li> </ul> | Delive          | ry     |       |     |
|          | ACCOUNT BUSINESS               |      |                                    |                                                                             | Nothing         | yet    |       |     |
|          | LPPM UKRIM                     |      |                                    |                                                                             |                 |        |       |     |
|          | Ippm@ukrimuniversity.ac.id     |      | v O X EI E                         | rds 🔺                                                                       | 99 1            | Plagia | rism  |     |

5. Kotak pilihan file akan muncul, dan pilihlah file naskah yang akan diperiksa yang diikuti dengan memilih pilihan "Open".

| C Open                                                                                                   | ×                                |                                    | ∨ – ō ×                            |
|----------------------------------------------------------------------------------------------------|----------------------------------|------------------------------------|------------------------------------|
| $\leftrightarrow$ $\rightarrow$ $\checkmark$ $\uparrow$ $\blacksquare$ « LPPM $\rightarrow$ Gramm $\lor$ | C . Search Grammarly             |                                    | 🖻 🖈 🗖 🚯 i                          |
| Organize * New folder                                                                                    | ≣ • 💷 🔮                          | All suggestions                    | HIDE ASSISTANT >>                  |
| > Creative Cloud Fi                                                                                      | Date modified                    |                                    |                                    |
| >  OneDrive - Perso File Naskah                                                                          | 13/12/2021 14:43                 |                                    | Overall score<br>Text is too short |
| Y 📮 This PC                                                                                              |                                  |                                    | Goals                              |
| > 🛅 Desktop                                                                                              |                                  |                                    | Adjust goals >                     |
| > 📓 Documents                                                                                            |                                  | N E                                |                                    |
| > 🛓 Downloads                                                                                            |                                  |                                    | All suggestions                    |
| > 🚱 Music                                                                                                |                                  |                                    |                                    |
| > 🔀 Pictures                                                                                             |                                  | () ( h                             | No alerts                          |
| > D Videos                                                                                               |                                  | 16                                 |                                    |
| > 🖬 Acer (C:)                                                                                            |                                  |                                    | Clarity<br>So far so good          |
|                                                                                                    |                                  | Nothing to check ust               |                                    |
| File name: File Naskah                                                                                   | <ul> <li>Custom Files</li> </ul> | Start writing or upload a document | Engagement                         |
|                                                                                                    | Open Cancel                      | to see Grammarly's feedback.       | Nothing yet                        |
|                                                                                                    |                                  |                                    | Delivery<br>Nothing yet            |
| ⑦ B I U   H1 H2 ∂   HΞ HΞ   K                                                                            | 0 words A                        |                                    | 99 Plagiarism                      |
| 🧶 30°C 📑 🔎 🚨                                                                                             | 늘 🖪 🦷 🦿 💶 📮                      | 🔹 🚟 🗅 # 🗹 💇 🧟 📕 🚆 🗠                | Ĵ 奈 Φ) ℃ 9:33 🜖                    |

6. Isi dari file naskah akan ditampilkan pada sisi kiri.

| File Naskan<br>Correspondence: E-mail: rina marvanti, sps@student.upi.edu. | G All suggestions                                                                                                | HIDE ASSISTAN                    |
|----------------------------------------------------------------------------|----------------------------------------------------------------------------------------------------|----------------------------------|
| ABSTRACTS                                                                  | CLARITY                                                                                                    | 96                               |
| The purpose of this study is to determine the teaching, curricu            | Your sentence may be unclear or hard to follow. Consider                                                         | Overall score<br>See performance |
| methods used by teachers in the science learning process for               | students                                                                                                    |                                  |
| with special needs in Indonesia. We use qualitative research m             | ethods. The purpose of this study is This study aims to determine<br>the teaching curriculum and methods used by | Goals                            |
| The subjects in this study are students with special needs (chi            | dren with teachers teachers use in the science learning process for                                              | Adjust goals                     |
| visual impairments, children with hearing impairments, children            | with students with special needs in Indonesia.                                                                   |                                  |
| intellectual disabilities, and children with physical impairments          | at one of Rewrite for clarity V Highlight changes                                                                | All suggestions                  |
| the special schools (SLB) in Kuningan, Indonesia. The results s            | how that                                                                                                    | Clarity                          |
| most of the teachers use the curriculum from teacher books pr              | ovided by                                                                                                    | : Mostly clear                   |
| the government. In addition, some teachers used the lecture a              | nd                                                                                                    |                                  |
| question and answer method in the science learning process.                | The subjects in this study a · Rephrase sentence NEW                                                             | Engagement                       |
| in low student achievement because students with special nee               | ds need                                                                                                    | Ligoging                         |
| concrete media and methods that accommodate student need                   | of the - Remove the phrase                                                                                       | Delivery<br>Just right           |
|                                                                            | • The results · Correct your spelling                                                                            | Style quide                      |
|                                                                            | methods - Choose a synonym                                                                                       | All good                         |
| Formatting tools are not available.                                        | words .                                                                                                    | ରୁହ Plagiarism                   |

7. Bagian sugesti akan ditampilkan pada bagian tengah kanan.

| File Naskah                                                                                                    | G All suggestions                                                                                                    | HIDE ASSISTANT                                                                                                    |
|----------------------------------------------------------------------------------------------------|----------------------------------------------------------------------------------------------------|----------------------------------------------------------------------------------------------------|
| Correspondence: E-main manaryantLsps@student.upi.edu]<br>A B S T R A C T S<br>The purpose of this study is to determine the teaching, curriculum, and<br>methods used by teachers in the science learning process for students<br>with special needs in Indonesia. We use qualitative research methods.<br>The subjects in this study are students with special needs (children with<br>visual impairments, children with hearing impairments, children with<br>intellectual disabilities, and children with physical impairments) at one of<br>the special schools (SLB) in Kuningan, Indonesia. The results show that<br>most of the teachers use the curriculum from teacher books provided by<br>the government. In addition, some teachers used the lecture and<br>question and answer method in the science learning process. <u>The results</u> | <ul> <li>CLARTY</li> <li>CLARTY</li> <li>Your sentence may be unclear or hard to follow. Consider rephrasing.</li> <li>The purpose of this study is This study aims to determine the teaching. curriculum, and methods used by: teachers teachers use in the science learning process for students with special needs in Indonesia.</li> <li>Rewrite for clarity          <ul> <li>Highlight changes</li> <li>Learn more</li> <li>: :</li> </ul> </li> <li>The subjects in this study a Rephrase sentence NEW.</li> </ul> | 96<br>Overall score<br>See performance<br>Coals<br>Adjust goals<br>All suggestions<br>Clarity<br>Mostly clear<br>Engagement<br>Engagement<br>Engagement |
| in low student achievement because students with special needs need<br>concrete media and methods that accommodate student needs.                                                                                                    | of the · Remove the phrase                                                                                                    | Delivery C                                                                                                    |
|                                                                                                    | The results - Correct your spelling     methods - Choose a synonym                                                                                                    | Style guide                                                                                                    |

a. Pengguna bisa memilih satu dari semua sugesti yang diberikan. Sugesti yang terpilih akan di-highlight pada bagian teks. Grammarly akan menunjukkan bagian yang perlu diperbaiki.

b. Pilihan rewrite for clarity, apabila dipilih akan secara otomatis memperbaiki bagian yang perlu diperbaiki tanpa mengharuskan pengguna untuk memperbaiki secara manual melalui pengetikan ulang.

c. Sugesti yang menurut pengguna tidak perlu untuk diikuti, dapat diabaikan dengan memilih pilihan ikon tempat sampah.

d. Apabila sudah memilih rewrite for clarity, maka sugesti yang sudah dipakai akan secara otomatis hilang dan hasil analisis naskah akan meningkat.

e. Untuk suggesti terkait pemilihan kata, grammarly akan memberikan sugesti yang disertai dengan penjelasan.

f. Apabila sugesti tidak memiliki pilihan "rewrite", maka pengguna dapat memilih kata yang berada dalam kotak biru untuk memperbaiki secara otomatis.

| File Naskah                                                               | 3 All suggestions                                          | HIDE ASSISTANT  |
|---------------------------------------------------------------------------|------------------------------------------------------------|-----------------|
| needs in Indonesia. We use qualitative research methods. The subjects in  |                                                            | 98              |
| this study are students with special needs (children with visual          |                                                            | Overall score   |
| impairments, hearing impairments, intellectual disabilities, and physical | This · Rewrite the sentence                                | Jee performance |
| impairments) at one of the special schools (SLB) in Kuningan, Indonesia.  |                                                            | Goals           |
| The results show that most teachers use the curriculum from teacher       | • students with special needs · Change the wording         | Adjust goals    |
| books the government provides. In addition, some teachers used the        |                                                            |                 |
| lecture and question and answer method in the science learning process.   | VARIETY     Click to choose a synonym                      | All suggestions |
| This results in low student achievement because students with special     | methe is → techniques                                      |                 |
| needs need concrete media and methods that accommodate student            |                                                            | Clarity         |
| needs.                                                                    | The word methods appears repeatedly in this text. Consider |                 |
|                                                                           | daing disynonymining pidde.                                | Engagement      |
|                                                                           | ② Learn more                                               | Engaging        |
|                                                                           |                                                            | Delivery        |
|                                                                           |                                                            | Just right      |
|                                                                           |                                                            |                 |

g. Seiring dengan perbaikan yang dilakukan berdasarkan sugesti yang sudah diberikan, sugesti penulisan yang lain akan muncul untuk menambah perbaikan.

h. Apabila semua sugesti telah diikuti, maka tampilan yang akan ditampilkan akan seperti berikut.

| ≣ · File N@kah                                                            | All suggestions | HIDE ASSISTANT      |
|---------------------------------------------------------------------------|-----------------|---------------------|
| Correspondence: E-mail: rina.maryanti_sps@student.upi.edu                 |                 | 0                   |
| ABSTRACTS                                                                 |                 | Great job!          |
| This study aims to determine the teaching, curriculum, and methods        |                 | See performance     |
| teachers use in the science learning process for students with special    |                 | Goale               |
| needs in Indonesia. We use qualitative research methods. The subjects     | in              | Adjust goals        |
| this study are students with special needs (children with visual          |                 |                     |
| impairments, hearing impairments, intellectual disabilities, and physical |                 |                     |
| impairments) at one of the special schools (SLB) in Kuningan, Indonesia   | a               | All suggestions     |
| The results show that most teachers use the curriculum from teacher       |                 | Clarity             |
| books the government provides. In addition, some teachers used the        |                 | Very clear          |
| lecture and question and answer method in the science learning proces     | is.             | Engagement          |
| This results in low student achievement because special-needs student     | ts              | Very engaging       |
| need concrete media and techniques that accommodate student needs         | . Looking good  |                     |
|                                                                           | Looking good.   | Delivery Just right |
|                                                                           |                 | Style guide         |
|                                                                           |                 |                     |

8. Bagian analisis dokumen akan ditampilkan pada bagian paling kanan. Dengan mengikuti sugesti yang diberikan, maka hasil analisis penulisan akan meningkat. Hasil analisis penulisan meliputi:

a. Performance: merepresentasikan kualitas penulisan.

| ∃ File Naskah                                     | All suggestions                                                                                                    | HIDE ASSISTA    |
|---------------------------------------------------|----------------------------------------------------------------------------------------------------|-----------------|
|                                                   | Performance                                                                                                    | ⊘<br>Great job! |
| Science Education for Students with Special Ne    | Great lob! Your text scores 100 out of 100. This score                                                                       | See performance |
| Definition, Systematic Review, Education Syster   | represents the quality of writing in this document.                                                                          | Goals           |
| Maryanti1*, Asep Bayu Dani Nandiyanto2 , Achm     |                                                                                                    | Adjust goals    |
| 1Departemen Pendidikan Khusus, Universitas Pe     | Word count                                                                                                    |                 |
| Setiabudhi 299, Bandung 40154, Indonesia          |                                                                                                    |                 |
| 2Department Pendidikan Kimia, Universitas Pen     | Characters 1,284 Reading time 42 sec                                                                                         | All suggestions |
| Setiabudhi 299, Bandung 40154, Indonesia          | Words 177 Speaking time 1 min 21 sec                                                                                         | Clarity         |
| Correspondence: E-mail: rina.maryanti_sps@stu     | Sentences 7                                                                                                    | Very clear      |
| ABSTRACTS                                         | Poadability                                                                                                    | Freedoment      |
| This study aims to determine the teaching, curri  | Keadability Merics compared to other Grammary users                                                                          | Very engaging   |
| teachers use in the science learning process for  | Word length 4.3 Average                                                                                                    |                 |
| needs in Indonesia. We use qualitative research   | Sentence length 25.3 Above average 3 good:                                                                                   | Delivery        |
| this study are students with special needs (child | Readability score 34 ()                                                                                                    | Just right      |
| impairments, hearing impairments, intellectual c  | Your text is likely to be understood by a reader who has at least some college<br>education, but it may not be easy to read. | Style guide     |
| impairments) at one of the special schools (SLB   |                                                                                                    | All good        |
| The results show that most teachers use the cu    | JOWNLOAD PDF REPORT                                                                                                    |                 |
| Formatting tools are not available                | 177 words +                                                                                                    |                 |

b. Correctness: untuk meningkatkan pengejaan, grammar dan tanda baca

c. Clarity: untuk membuat tulisan menjadi lebih mudah untuk dipahami.

d. Engagement: membantu membuat tulisan menjadi lebih menarik dan efektif

e. Delivery: membantu membuat impresi yang tepat bagi pembaca

f. Style guide: memperlihatkan kualitas pengorganisiran penulisan.

g. Bagian analisis dokument juga memberikan opsi untuk pengecekkan plagiasi. Untuk mengecek plagiasi, dapat memilih pilihan Plagiarism

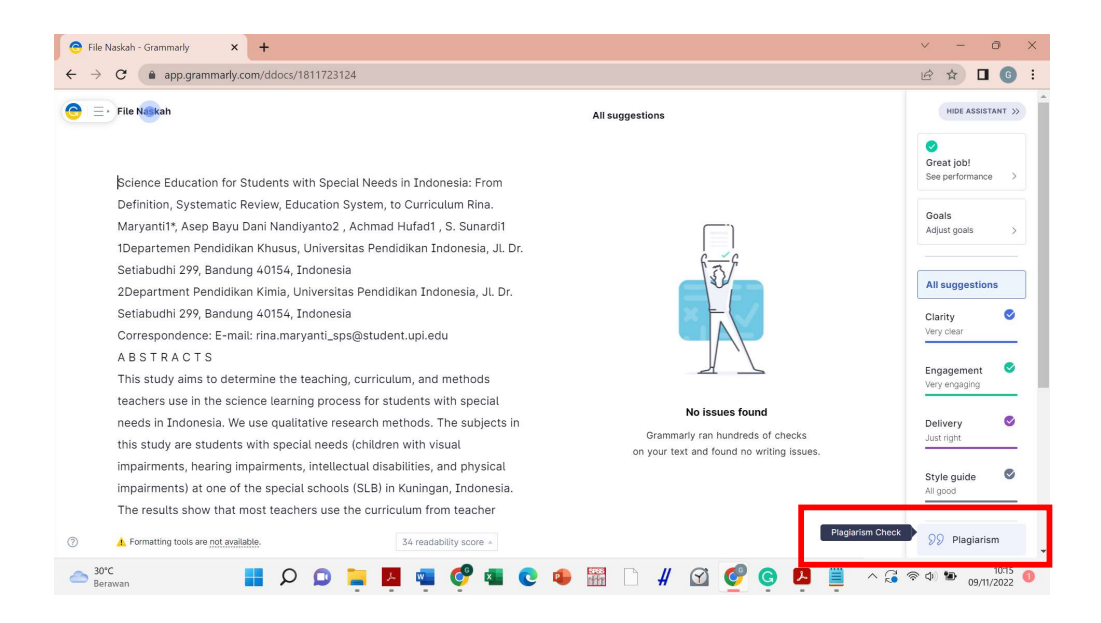

#### DAFTAR PUSTAKA

- Di Bitetti, M. S., Ferreras, J. A. 2017. Publish (in English) or perish: The effect on citation rate of using languages other than English in scientific publications. *Ambio* **46**(1): 121-127. DOI: <u>10.1007/s13280-016-0820-7</u>.
- López-Navarro, I., Moreno, A.I., Quintanilla, M.Á. *et al.* 2015. Why do I publish research articles in English instead of my own language? Differences in Spanish researchers' motivations across scientific domains. *Scientometrics* 103: 939–976. DOI: https://doi.org/10.1007/s11192-015-1570-1
- Peraturan Menteri Riset, Teknologi, dan Pendidikan Tinggi Republik Indonesia Nomor 9 Tahun 2018 tentang Akreditasi Jurnal Ilmiah.

Undang-Undang Republik Indonesia Nomor 12 Tahun 2022 tentang Pendidikan Tinggi.